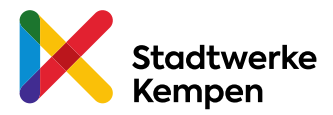

# Die Stadtwerke Kempen haben sich dem TankE Netzwerk angeschlossen. Die Umstellung erfolgte zum 1. März 2020.

### Download und Registrierung der TankE App

1. App Store bzw. Play Store öffnen und im Suchfeld "TankE" eingeben

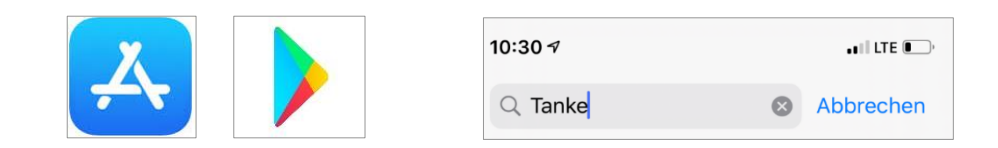

2. TankE-Netzwerk App laden und starten

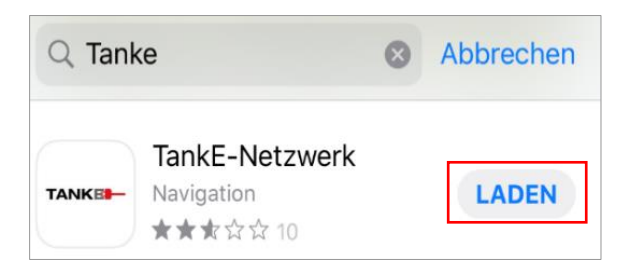

3. Stadtwerke Kempen in der Liste der Anbieter wählen

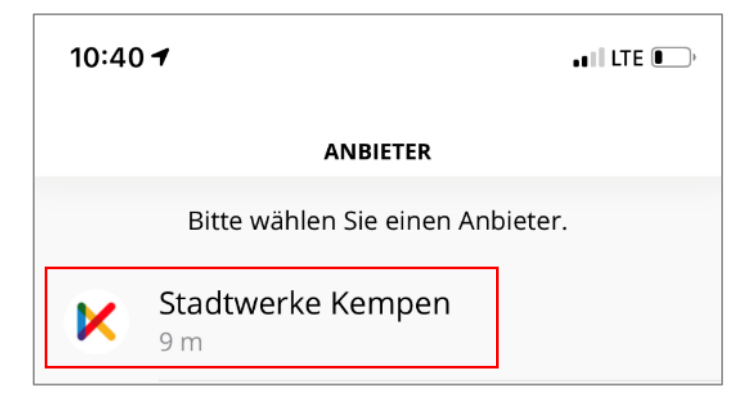

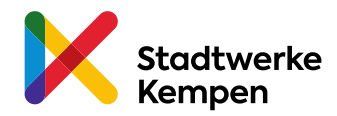

4. Im Menü "Anmelden" die Funktion "Registrieren" wählen

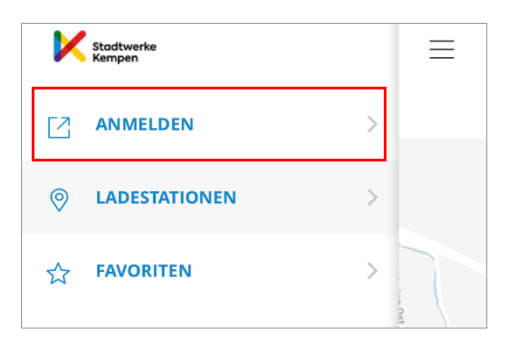

5. Anmeldeinformationen eingeben und "Kostenlos Registrieren" wählen

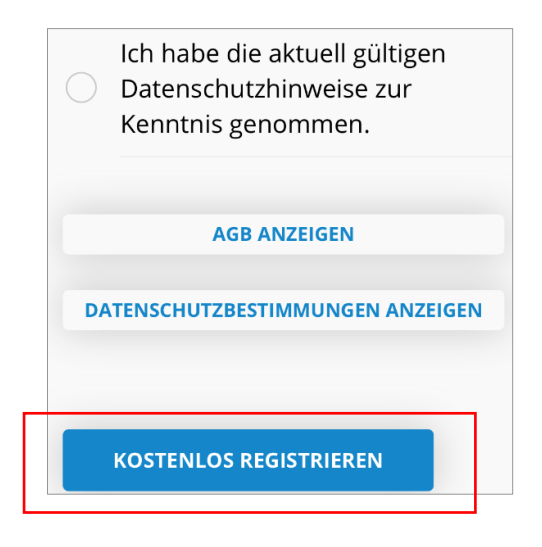

# Zahlungsmittel hinterlegen

1. In das Menü "Nutzerkonto" wechseln

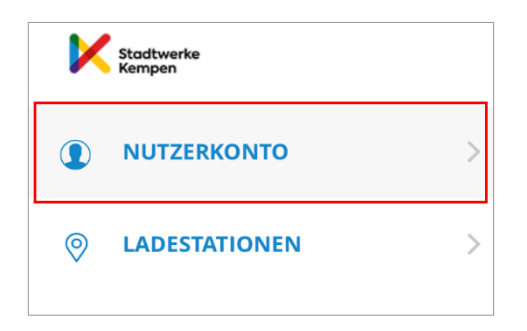

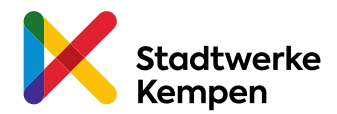

2. Unter "Optionen" im Untermenü "Zahlungsmittel" Kreditkarteninformationen hinterlegen und bestätigen

| $\equiv$  | NUTZERKONTO        |
|-----------|--------------------|
|           | Profil Optionen    |
| AKTIONEN  |                    |
|           | Account bearbeiten |
| ð         | Passwort ändern    |
| €         | Abmelden           |
| VERWALTEN |                    |
| <b>0-</b> | Zugriffsschlüssel  |
|           | Zahlungsmittel     |

3. Nach erfolgreicher Hinterlegung des Zahlungsmittels erneut in das Untermenü "Zahlungsmittel" wechseln

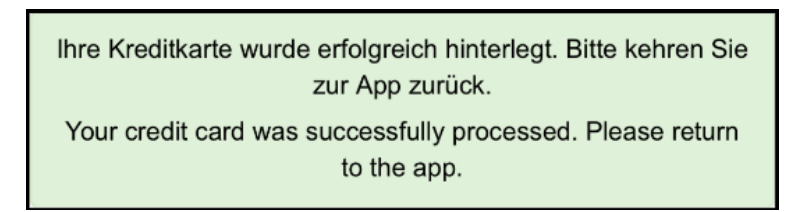

und als "Standard-Zahlungsmittel" festlegen

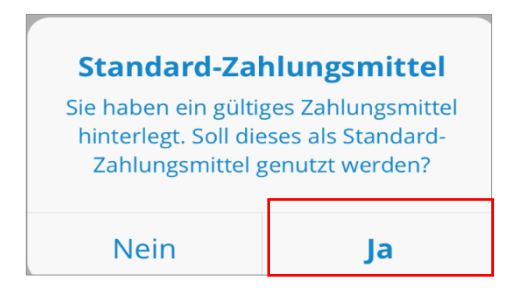

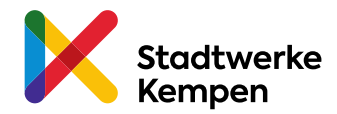

## Ladevorgang starten

1. Den Menüpunkt "Direkt Laden" wählen

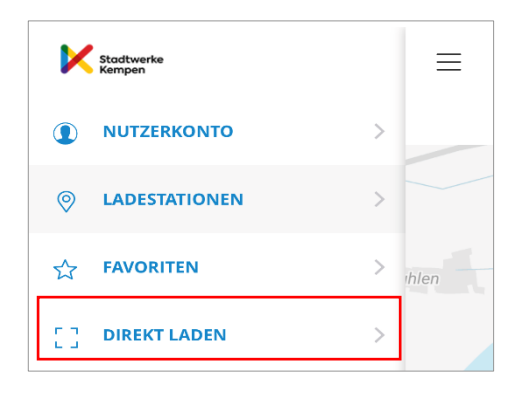

2. "QR-Code scannen" wählen

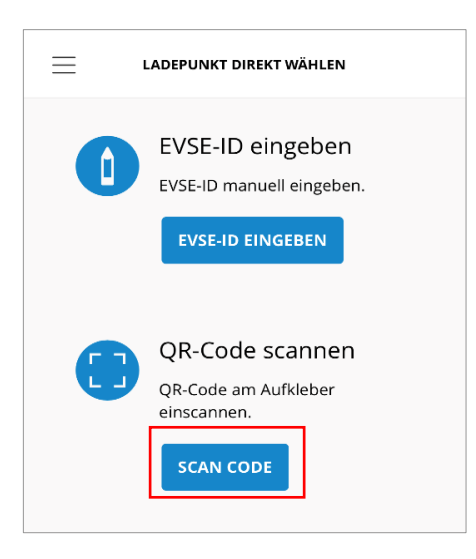

3. Zugriff der Kamera erlauben und QR-Code des Ladepunktes scannen

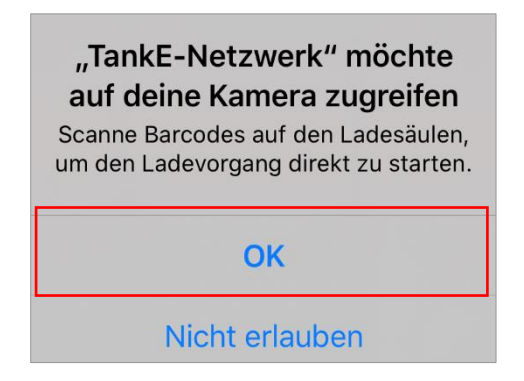

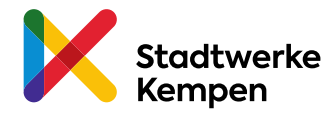

#### 4. Ladevorgang starten

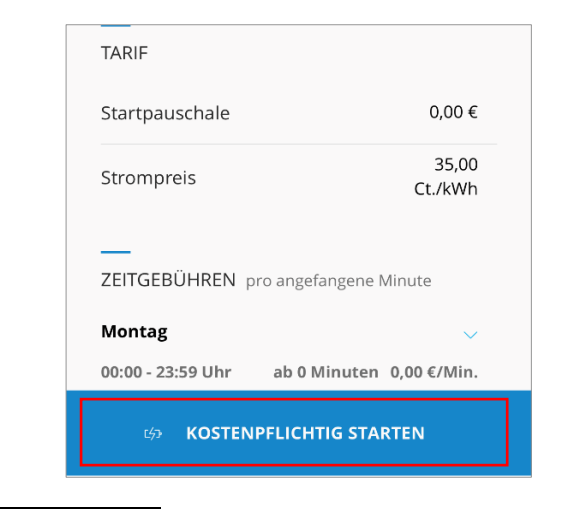